# 培训合同备案操作指南

根据《中南财经政法大学培训教育管理办法》(中南大继教字[2020]1 号)文件要求,继续教育学院对全校的培训教育工作实行统一归口管理, 采用"线上登记"和"线下备案"相结合的方式进行合同备案,具体操 作如下:

#### 一、线上登记操作流程

(一) 登陆 OA 办公系统

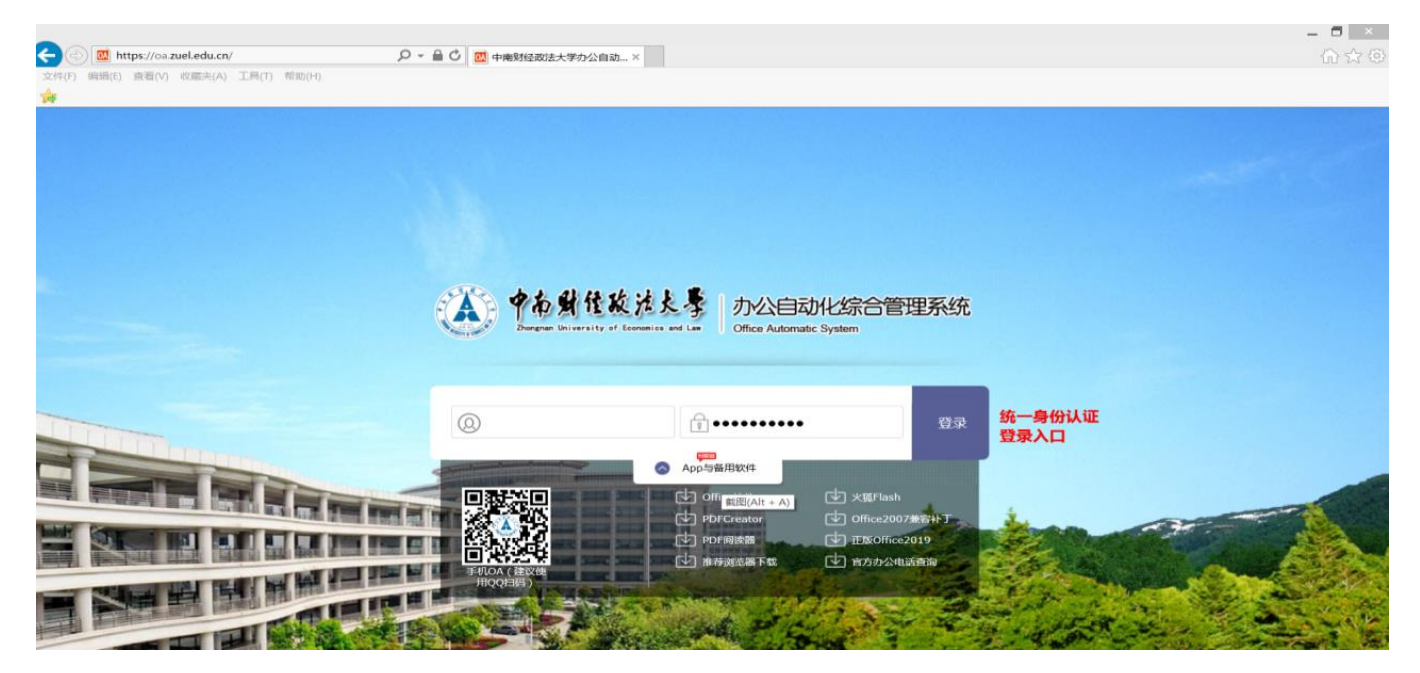

### (二)进入界面后,在界面左边选择"综合办公"

| <ul> <li></li></ul>                                                                                                    | Leducn/Home/Index#                                                                                                    |                                                                                                    |                                | - □ ×<br>⋒☆©    |
|----------------------------------------------------------------------------------------------------|----------------------------------------------------------------------------------------------------|----------------------------------------------------------------------------------------------------|--------------------------------|-----------------|
| ₩<br>● 中石射性较注表                                                                                                    |                                                                                                    |                                                                                                    | (る) (言) (注) (2020-09-29<br>星明二 | -               |
| ()     ()     ()     ()     ()     ()     ()     ()     ()     ()     ()     ()     ()     ()     ()     ()     ()     ()     ()     ()     ()     ()     ()     ()     ()     ()     ()     ()     ()     ()     ()     ()     ()     ()     ()     ()     ()     ()     ()     ()     ()     ()     ()     ()     ()     ()     ()     ()     ()     ()     ()     ()     ()     ()     ()     ()     ()     ()     ()     ()     ()     ()     ()     ()     ()     ()     ()     ()     ()     ()     ()     ()     ()     ()     ()     ()     ()     ()     ()     ()     ()     ()     ()     ()     ()     ()     ()     ()     ()     ()     ()     ()     ()     ()     ()     ()     ()     ()     ()     ()     ()     ()     ()     ()     ()     ()     ()     ()     ()     ()     ()     ()     ()     ()     ()     ()     ()     ()     ()     ()     ()     ()     ()     ()     ()     ()     () | ● 9400X ● 云以甲喃 ● 40周云X ●                                                                                                    | <b>(</b>                                                                                            | 一 办公邮件                         | $\bigcirc$      |
| <ul> <li>会议管理</li> <li>综合办公</li> <li>公共信息</li> </ul>                                                                                                    | 您没有新的特力事宜!                                                                                                    |                                                                                                    | c                              |                 |
| 搜索                                                                                                    | <ul> <li>(公告選知)</li> <li>(公告選知)</li> <li>(公告選知)</li> <li>(学校发文)</li> <li>(公告選知)</li> <li>(公告選知)</li> <li>(公告選新)</li> <li>(公告選知)</li> </ul> | 2020-09-29<br>2020 @@@(Alt + A<br>2020-09-28<br>2020-09-28<br>2020-09-28<br>2020-09-28<br>020-09-25 |                                | $(\Rightarrow)$ |

### (三)进入子目录"培训项目备案",并在主界面上方点击"新建"

| 🍊 中南财佳政法夫                                    | ・<br>・<br>・<br>・<br>・<br>・<br>・<br>・<br>・<br>・<br>・<br>・<br>・<br>・ | 宗合管理系统<br>Iem |                                                                                                    |                   | 🚳 😑 🙁 🚺       | <b>2020-0</b><br>星期二 | 9-29   |          |       |
|----------------------------------------------|--------------------------------------------------------------------|---------------|----------------------------------------------------------------------------------------------------|-------------------|---------------|----------------------|--------|----------|-------|
| 快速通道:                                        | • 学校发文 •                                                           | 会议申请 • 每周     | 会议 •                                                                                                    |                   |               |                      |        |          |       |
| · Picien                                     | □新建 図修                                                             | 改 🗙 删除 ⑦ ፣    | 1919日 - 日本 - 日本 - 日本 - 日本 - 日本 - 日本 - 日本 -                                                                                                    | 高级搜索 全部显示         |               | 当                    | 前位置: 纺 | 洽办公 >> 培 | 训项目备案 |
| •信访管理 • 公告通知                                 | 流程中                                                                | 办结文件          | 否决文件    归档文件                                                                                                    |                   |               |                      |        |          |       |
| <ul> <li>工作督办</li> <li>授权由请</li> </ul>       | 序号                                                                 | 编号            |                                                                                                    | 项目名称              |               | 登记时间↓                | 状态     | 外理用户     |       |
| <ul> <li>章证管理</li> </ul>                     | 1                                                                  | 1000          | and the second second                                                                                                    |                   |               | 2020-09-28           | 流程中    | -        | 详细    |
| • 接待管理                                       | 2                                                                  |               | and the second second se                                                                                                    |                   |               | 2020-09-25           | 流程中    |          | 详细    |
| • 信息简报                                       | 3                                                                  |               |                                                                                                    |                   |               | 2020-09-24           | 流程中    |          | 详细    |
| 。 资料报送                                       | 4                                                                  |               |                                                                                                    |                   |               | 2020-09-15           | 流程中    |          | 详细    |
| 。 外出报备                                       | 5                                                                  | 1000          | Contract of the second second s                                                                                                    |                   |               | 2020-09-11           | 流程中    | 1.00     | 详细    |
| 。 校园卡申请                                      | 6                                                                  | 1000          | and the second second sec | COLUMN TWO IS NOT |               | 2020-09-09           | 流程中    |          | 详细    |
| <ul> <li>讲座报告审批</li> </ul>                   | 7                                                                  |               |                                                                                                    |                   |               | 2020-07-13           | 流程中    |          | 详细    |
| <ul> <li>培训项目备案</li> <li>培训师告诉第23</li> </ul> | 8                                                                  |               |                                                                                                    |                   |               | 2020-07-10           | 流程中    |          | 详细    |
| 。 培训中业豆心<br>。 培训广告备案                         | 9                                                                  | 1000          |                                                                                                    | <u> </u>          |               | 2020-07-07           | 流程中    |          | 详细    |
| ☐ 公共信息                                       |                                                                    |               |                                                                                                    |                   |               |                      |        |          |       |
| 搜索 🗸                                         |                                                                    |               | 共有数据                                                                                                    | 9条,1页当前第1页 首页上一页下 | ─页尾页 转到 1 ✔ 页 |                      |        |          |       |

(四)点击"新建"后,出现"中南财经政法大学培训项目登记备 案表"(下简称"登记备案表")。表中"项目备案号"、"举办单位名称" 以及"项目负责人姓名"信息由系统自动生成。

|             |         | [ 2020   | ] 묵               |                                        |
|-------------|---------|----------|-------------------|----------------------------------------|
| 培训项目名称      |         |          |                   |                                        |
| 举办单位名称      |         |          | 举办单位<br>分管领导      |                                        |
| 项目负责人<br>姓名 |         |          | 项目负责人<br>由话       |                                        |
| 委托单位名称      |         |          | 委托单位           性质 |                                        |
| 培训          | 図象 培训人数 |          | 培训起讫时间            | 教学地点                                   |
|             |         | 1        |                   | 添加                                     |
| 合同金额        |         |          | 附件                | □培训合同<br>□培训课表<br>□其他                  |
| 举办单位意见      |         |          |                   |                                        |
|             |         |          |                   |                                        |
|             | 财务凭     | 证号       | 截图(Alt + A        | 4) 收入确认日期                              |
|             | 财务凭     | 证号       | 截图(Alt + A        | <ul> <li>收入确认日期</li> <li>添加</li> </ul> |
| 财务部         | 财务凭     | 证号<br>数: | 截图(Alt + A        | 4) 收入确认日期<br>添加                        |

(五) 请填写"登记备案表"标记蓝色方框中的内容

| 中南财经政法大学培训 | 训项目登记备 | r案表 |
|------------|--------|-----|
|------------|--------|-----|

|   |             |          | [ 2020 | ]  | 号            |                     |          |    |
|---|-------------|----------|--------|----|--------------|---------------------|----------|----|
|   | 培训项目名称      |          |        |    |              |                     |          |    |
| 1 | 举办单位名称      |          |        |    | 举办单位<br>分管领导 |                     |          |    |
| - | 项目负责人<br>姓名 |          |        |    | 项目负责人<br>电话  |                     |          |    |
|   | 委托单位名称      |          |        |    | 委托单位<br>性质   |                     |          | ~  |
| 2 | 培训          | 对象       | 培训人数   | ¢  | 培训起讫时间       |                     | 教学地点     |    |
| 2 |             |          |        |    |              |                     |          | 添加 |
| 3 | 合同金额        |          |        |    | 附件           | □培训#<br>□培训#<br>□其他 | 合同<br>果表 |    |
|   | 举办单位意见      |          |        |    |              |                     |          |    |
|   |             | 财务凭证     | 正号     |    | 截图(Alt + A)  | ſ                   | 收入确认     | 日期 |
|   |             |          |        |    |              |                     |          | 添加 |
|   | 财务部         | 总金额      | 数:     | 0  |              |                     |          |    |
|   |             |          |        |    |              |                     |          |    |
|   |             |          |        |    |              |                     |          |    |
|   | 继续教育学院      | ☑登记确认 □6 | 备案中止 🗆 | 备室 | 完成           |                     |          |    |

 1. 在蓝色方框1中填写"培训项目名称"、"举办单位名称"、"举办 单位分管领导"、"项目负责人姓名"、"项目负责人电话"、"委托单位名称"、
 "委托单位性质"信息

2. 在蓝色方框 2 中,点击"添加",填写"培训对象"、"培训人数"、"培训起讫时间"、"教学地点"信息,再点击"确定"

## 中南财经政法大学培训项目登记备案表

|        | [ 2020 ] 号 |       |
|--------|------------|-------|
| 培训对象   |            | ×     |
| 培训对象:  |            |       |
| 培训人数:  | 填写完整       |       |
| 起讫时间:  | 至          |       |
| 教学地点:  |            |       |
|        |            | 确定 取消 |
|        |            |       |
|        |            |       |
| 举办单位意见 |            |       |

3. 在蓝色方框 3 中填写"合同金额"、勾选"合同附件"和"培训 课表"(培训合同和培训课表须扫描成 pdf 文件并以附件上传),点击"附件"添加文件。

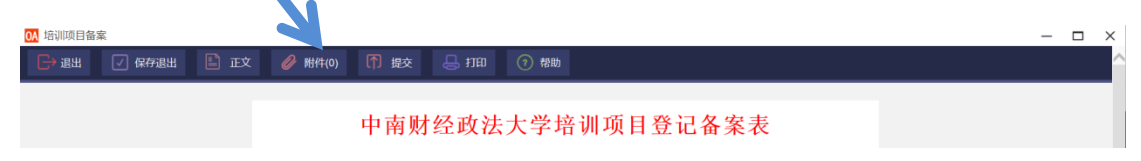

(六)以上步骤完成后,再提交"负责人审核",这里的**负责人**指的是 本单位分管培训工作的院领导或主要领导。

| 🕞 退出 🔽 保存退出 🖹 正文 🥔 附件(0) 🚺 指                   | 咬 👃 打印 🕜 帮助 | 特殊提交       |                   |            |              |
|------------------------------------------------|-------------|------------|-------------------|------------|--------------|
|                                                |             | [ 2020     | ] 号               |            |              |
|                                                | 培训项目名称      |            |                   |            |              |
|                                                | 举办单位名称      |            | 举办单位<br>分管领导      |            |              |
|                                                | 项目负责人 姓名    |            | 项目负责人 电话          |            |              |
| /                                              | 委托单位名称      |            | 委托单位           性质 | ~          |              |
|                                                | 培训对象        | 培训人数       | 培训起讫时间            | 教学地点       |              |
|                                                |             |            |                   | 添加         |              |
|                                                | 合同金額        |            | □培训<br>时件 □培训     | 合同<br>  课表 |              |
|                                                |             |            |                   | <u>ه</u>   |              |
|                                                | 举办单位意见      |            |                   |            |              |
|                                                |             |            |                   |            |              |
|                                                |             | 征号         | 收入金額              | 收入确认日期     |              |
|                                                |             |            |                   |            |              |
| ① 提交 😓 打印  ව                                   | )帮助 特殊      | 提交         |                   |            |              |
|                                                | [           | 2020       | ]                 | 号          |              |
| 提交对话框                                          |             |            |                   |            | ×            |
| 选择环节                                           | 流程方         | 式<br>)依次 @ | ●同时 ○唯            | 发送         | 5短信<br>○是 ●否 |
| 选择人员                                           |             |            |                   |            |              |
| <ul> <li>●公有群组 ●私有群</li> <li>● 教学单位</li> </ul> | 组           |            |                   |            |              |

|    |      |      |      |     | 查找  |     |      |     | 确定   | 取消  | 肖   |    |
|----|------|------|------|-----|-----|-----|------|-----|------|-----|-----|----|
|    |      |      |      |     |     |     |      |     |      | ĩ   | 忝加  |    |
|    | (七)  | ) 审核 | (通过) | 后,该 | 申请项 | 目会在 | OA 的 | "待? | 办事宜? | "中出 | 出现, | 此  |
| 时点 | 京击该项 | 页目,  | "移交  | 登记" | 至继续 | 教育学 | 院培训  | 中心  | 合同备  | 案专  | 员(王 | _章 |

添加>> 全选>| <<删除 |<全删

或袁园老师)

| 提交对话框<br>选择环节<br>移交登记 ✓ | 流≹方式<br>○依次 ●同时 ○唯一 | ×<br>发送短信<br>○是 ●否           |
|-------------------------|---------------------|------------------------------|
| 选择人员                    |                     |                              |
| ●公有群组 ●私有群组             |                     |                              |
| ▪ 教学单位                  |                     | 添加>><br>全选> <br><<删除<br> <全删 |
|                         | 截图(                 | Alt + A)                     |
|                         | 查找                  | 确定 取消                        |

#### 二、线下备案操作流程

(一)携甲乙双方签章后的培训合同所有原件、培训合同复印件1份 (加盖学院骑缝章)至继续教育学院培训中心

(二) 继续教育学院加盖合同备案章和学院公章

(三) 培训合同复印件由继续教育学院培训中心存档,培训合同原件 由学院带回

#### 线上登记和线下备案完成后,培训合同备案流程完结。

备注:

1. 线上备案时,如有填写或是操作问题,可联系继续教育学院培训中心王章老师。

2. 线上备案时,如出现闪退,可以在"流程中"找到该项目继续填写。

3. 线下备案时,请携备案材料至继续教育学院培训中心713办公室, 或提前两天预约上门收取合同。王章老师联系方式如下:

办公电话: 027-88383825

移动电话: 18986004052

办公地址:中南财经政法大学首义校区中南楼 713 室